# How to apply as an ADP student

- 1. Go to <u>nsuok.edu</u>. This will direct you to the NSU homepage.
- **2**. Scroll down until you see "Future Students" *(located in the middle to the left of the page)* and click "**Go Apply**" under future students.

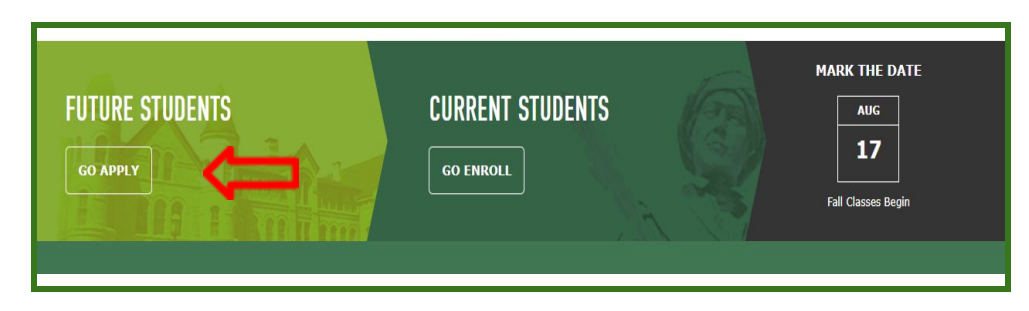

3. Click on the term you are applying for under the "**Graduate**" section. You should apply for the term in which you will begin your graduate ADP course work. *(Ie; if you will begin your graduate ADP courses in Fall 2020, select the Fall 2020 Graduate Application)*.

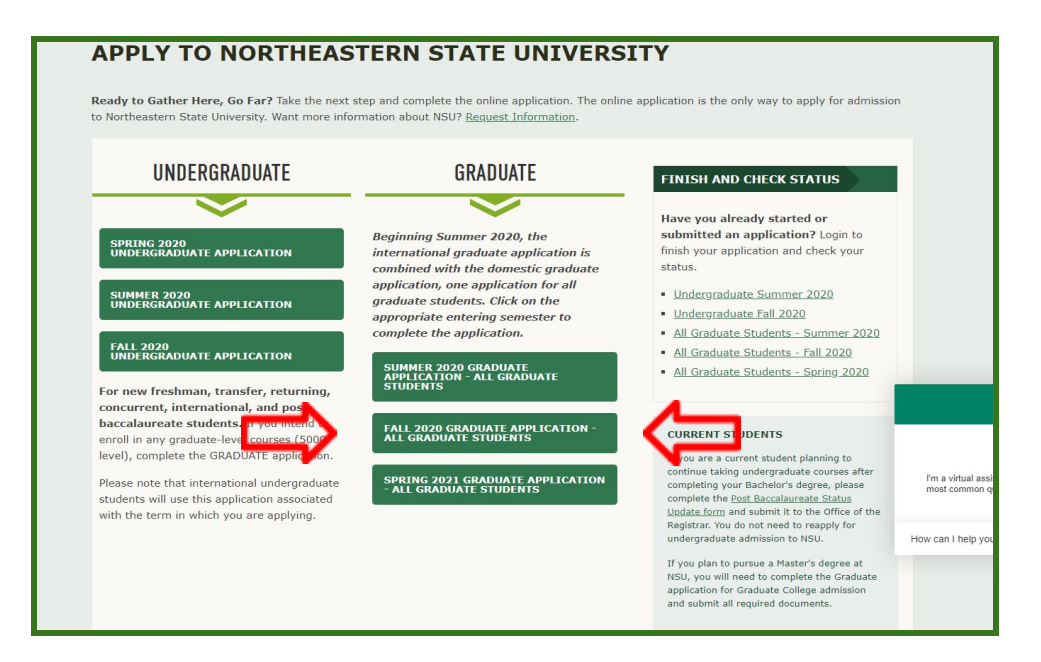

4. You will be directed to the <u>self service portal</u>. Here you will **create an account** (located on the right side of the page).

| Spring 2021 Graduz<br>Upon creation of your account and after submission of your application, you sho                                                                                               | t <b>te Admission Application</b><br>Id receive a confirmation email. If you do not receive cone, please check your Junk/Spam.                                                                                    |
|----------------------------------------------------------------------------------------------------|----------------------------------------------------------------------------------------------------|
| Sign In                                                                                                    | Create Account                                                                                                    |
| Have you already started your application? Sign in with the username and password you created to continue your applicat here. Username Username Password Password Sign in Ecopol/Username/Password? | If you have not already started your application for admission, complete the information below to create and verify your account and being the process.         Usemame       6-50 characters         First Name. |

• After you fill in all boxes, click **Create Account.** 

- 5. After creating your account, you will receive an email to the provided email address.
  - This email will be from the NSU graduate college and will ask you to verify your email. Click **verify your email** to verify.

| Account Creation Confirmation 🔉 Inbox 🗙                                                                                           |
|----------------------------------------------------------------------------------------------------|
| NSU Graduate College <graduatecollege@radius.nsuok.edu><br/>to me. ▼</graduatecollege@radius.nsuok.edu>                           |
| Dear                                                                                                    |
| Your account has been successfully created. Please click the link below to verify your e-mail. This link will expire in 24 hours. |
| Please <u>verify your email</u> .                                                                                                 |
| Thank you.                                                                                                    |
| Reply Forward                                                                                                    |
| Reply Forward                                                                                                    |

6. After you have verified your email, you will be taken back to the <u>self service portal</u>.
o Here you will sign in on the left of the page.

| Spring 2021 Graduate<br>Upon creation of your account and after submission of your application, you should                       | Admission Application<br>scelve a confirmation email. If you do not receive one, please check your Juni/Spam.                                           |
|----------------------------------------------------------------------------------------------------|----------------------------------------------------------------------------------------------------|
| Sign In                                                                                                    | Create Account                                                                                                    |
| Have you already started your application? Sign in with the username and password you created to continue your application here. | If you have not already started your application for admission, complete the information below to create and verify your account and begin the process. |
| Username Username<br>Password Password                                                                                           | Username: 6-50 characters First Name                                                                                                    |
| Sign In Forgot Username/Password2                                                                                                | Last Name:                                                                                                    |
|                                                                                                    | Email:                                                                                                    |
|                                                                                                    | Password Minimum 6 characters                                                                                                    |
|                                                                                                    | Re-enter Password: Minimum 6 characters Create Account                                                                                                  |

- 7. After you have logged in, you will then be taken to your account. Enter all required information, click **next**.
  - *Make sure you read through ALL instructions and notices before filling everything out.*

|                                                                                                    |                                                                                                    | Save                                                                                                    | Logout                                                                                                    | hdraw Application                                                                               |                                                                                                    | Next                                                                              |
|----------------------------------------------------------------------------------------------------|----------------------------------------------------------------------------------------------------|----------------------------------------------------------------------------------------------------|----------------------------------------------------------------------------------------------------|-------------------------------------------------------------------------------------------------|----------------------------------------------------------------------------------------------------|-----------------------------------------------------------------------------------|
| Applicant and Student Type                                                                                                    | Applicant Demographics                                                                                                    | Education Plans and History                                                                                                    | Program Requirements                                                                                                    | Recommenders                                                                                    | Additional Information Requireme                                                                                                    | ints                                                                              |
| Charges and Additional Iter                                                                                                    | ns                                                                                                    |                                                                                                    |                                                                                                    |                                                                                                 |                                                                                                    |                                                                                   |
| NOTICE TO ALL ,<br>Failure to apply to<br>application and so<br>The following gradue<br>programs, please en<br>FALL APPLICATION -                                                                                                    | APPLICANTS - Pleas<br>o the correct term or<br>elect the correct terr<br>ate degree and certificate<br>sure that you are comple<br>Complete the application for                                                                                                    | e read the following<br>concentration will o<br>n at <u>apply.nsuok.edu</u> .<br>programs are cohort pi<br>ting the application for c<br>the fail semester for the ye                                                                                                    | carefully before yo<br>lelay you applicati<br>rograms that begin in<br>correct term and year t<br>ar in which you intend to | ou begin the a<br>on. If you hav<br>n a specific sen<br>hat you will begin<br>begin the program | pplication.<br>e selected the wrong term<br>nester. If you are applying to o<br>n the program.<br>If you are applying to the following | * = Required Field<br><b>1, withdraw this</b><br>ne of the following<br>programs: |
| <ol> <li>Counseling, MS</li> <li>Social Work, MSW <sup>1</sup></li> <li>Physician's Assistant</li> <li>Principal/Superintent</li> </ol>                                                                                                    | raditional Pathway ( <b>Studen</b><br>Studies, MS<br>Jent Certificate                                                                                                    | ts who are non-BSW, eithe                                                                                                    | er conferred or in progre                                                                                                   | ess)                                                                                            |                                                                                                    |                                                                                   |
| SPRING APPLICATION<br>1. Occupational Therap<br>2. Public Health, MS                                                                                                    | I - Complete the application<br>y, MS                                                                                                    | for the <b>spring</b> semester for                                                                                                    | the year in which you into                                                                                                  | end to begin the pr                                                                             | ogram if you are applying to the foll                                                                                                  | owing programs:                                                                   |
| SUMMER APPLICATIO<br>1. Social Work, MSW A<br>2. Speech-Language P                                                                                                    | DN - Complete the applicatio<br>dvanced Standing Pathway<br>athology, MS                                                                                                    | n for the summer semester<br>(ONLY students who hold                                                                                                    | for the year in which you<br>a conferred BSW or have                                                                        | intend to begin the<br>ve a BSW in progr                                                        | e program if you are applying to the<br>ress)                                                                                          | following programs:                                                               |
| apply.nsuok.edu.                                                                                                    |                                                                                                    |                                                                                                    |                                                                                                    |                                                                                                 | -                                                                                                    |                                                                                   |
| Failure to apply correct term an                                                                                                    | to the correct terr<br>d concentration.                                                                                                    | n will delay your a                                                                                                    | pplication. You n                                                                                                    | nay be requi                                                                                    | red to complete a new a                                                                                                    | application for the                                                               |
| Failure to apply<br>correct term an<br>PPLICANT INFORM.                                                                                                    | ATION AND STUDE                                                                                                    | n will delay your a                                                                                                    | pplication. You n                                                                                                    | nay be requi                                                                                    | red to complete a new a                                                                                                    | application for the                                                               |
| Failure to apply<br>correct term an<br>PPLICANT INFORM.<br>ease do not use punctuatio                                                                                                    | to the correct terr<br>d concentration.<br>ATION AND STUDE                                                                                                    | n will delay your a                                                                                                    | pplication. You n                                                                                                    | nay be requi                                                                                    | red to complete a new a                                                                                                    | application for the                                                               |
| Failure to apply<br>correct term an<br>PPLICANT INFORM.<br>ease do not use punctuatio<br>pplicant Contact Information<br>Frist Name/Given Name                                                                                                    | ATION AND STUDE                                                                                                    | n will delay your a NT TYPE apitalization when entering - Last Name/Famiy Ni                                                                                                    | pplication. You n<br>g all text fields.                                                                                     | nay be requi                                                                                    | red to complete a new a                                                                                                    | application for the                                                               |
| Failure to apply<br>correct term an<br>PPLICANT INFORM.<br>ease do not use punctuatio<br>pplicant Contact Information<br>First Name/Given Name                                                                                                    | to the correct terr<br>d concentration.                                                                                                    | n will delay your a NT TYPE pitalization when entering                                                                                                    | pplication. You r<br>all text fields.                                                                                       | nay be requi                                                                                    | red to complete a new a                                                                                                    | application for the                                                               |
| Failure to apply<br>correct term an<br>PPLICANT INFORM.<br>case do not use punctuation<br>pplicant Contact Information<br>Fret NameGiven Name<br>Mily<br>referred First Name<br>Date of Birth                                                                                                    | ATION AND STUDE ATION AND STUDE B. Be sure to use proper co Middle Name Previous Last Name (If applicable)                                                                                                    | n will delay your a NT TYPE apitalization when entering Gordon                                                                                                    | pplication. You r                                                                                                    | nay be requi                                                                                    | red to complete a new a                                                                                                    | application for the                                                               |
| Failure to apply<br>correct term an<br>PPLICANT INFORM.<br>ease do not use punctuatio<br>pplicant Contact Information<br>Fret NameGiven Name<br>Date of Birth<br>Date of Birth                                                                                                    | ATION AND STUDE ATION AND STUDE Middle Name Previous Last Name (if applicable)                                                                                                    | n will delay your a NT TYPE apitalization when entering Gordon                                                                                                    | pplication. You r<br>g all text fields.<br>ameSuffix                                                                        | nay be requi                                                                                    | red to complete a new a                                                                                                    | application for the                                                               |
| Failure to apply<br>correct term an<br>PPLICANT INFORM.<br>acase do not use punctuatio<br>pplicant Contact Information<br>Fret Name/Oven Name<br>Date of Birth<br>nm/dd/yyy]<br>ome Phone                                                                                                    | A TION AND STUDE<br>ATION AND STUDE<br>D. Be sure to use proper of<br>Middle Name<br>Provious Last Name<br>(If ageleade)<br>Z<br>Mobile Phone                                                                                                    | n will delay your a NT TYPE pitalization when entering  *Last Name/Pamby Ni gordon  *Email                                                                                                    | pplication. You m                                                                                                    | nay be requi                                                                                    | red to complete a new a                                                                                                    | application for the                                                               |
| Failure to apply<br>correct term an<br>PPLICANT INFORM.<br>PPLICANT INFORM.<br>PREVIOUS NAME<br>INFORMATION AND AND<br>PREVIOUS NAME<br>INFORMATION AND AND AND AND AND AND<br>ADD AND AND AND AND AND AND AND AND AND                                                                                                    | to the correct terr<br>d concentration.                                                                                                    | n will delay your a NT TYPE pitalization when entering  *Last Name/Family Ni gordon  Email gordon@nsuok.edu                                                                                                    | pplication. You n                                                                                                    | v                                                                                               | red to complete a new a                                                                                                    | application for the                                                               |
| Failure to apply<br>correct term an<br>PPLICANT INFORM.<br>ease do not use punctuatio<br>pplicant Contact Information<br>Frest Name/Given Name<br>Dilly<br>referred First Name<br>Date of Birth<br>mm/dd/yyyy)<br>ome Phong<br>lease enter digts only                                                                                                    | to the correct terr<br>d concentration.                                                                                                    | n will delay your a NT TYPE pitalization when entering *Last NameFamily Ni gordon  *Email gordon@nsuok.edu                                                                                                    | pplication. You r                                                                                                    | nay be requi                                                                                    | red to complete a new a                                                                                                    | application for the                                                               |
| Failure to apply<br>correct term an<br>PPLICANT INFORM.<br>ease do not use punctuatio<br>pplicant Contact Information<br>First Name/Diven Name<br>bity<br>referred First Name<br>Date of Birth<br>nm/dd/yyyy]<br>onse Phone<br>tease enter digits only<br>emanent Address<br>Emanand Address                                                                                                    | ATION AND STUDE<br>ATION AND STUDE<br>A Be sure to use proper cr<br>Middle Name<br>Previous Last Name<br>(If applicable)<br>T<br>Mobile Phone<br>Previous Cast name<br>Previous Cast nam | n will delay your a NT TYPE apitalization when entering 'Last Name/Family N [gordon 'Email gordon@nsuok.edu                                                                                                    | pplication. You r                                                                                                    | nay be requi                                                                                    | red to complete a new a                                                                                                    | application for the                                                               |
| Failure to apply<br>correct term an<br>PPLICANT INFORM.<br>PPLICANT INFORM.<br>PPLICANT INFORM.<br>PPLICANT INFORMATION<br>PPLICANT INFORMATION<br>PPLICANT<br>PPLICANT INFORMATION<br>PPLICANT INF | to the correct terr<br>d concentration.                                                                                                    | n will delay your a NT TYPE pitalization when entering  *Last NameFamiy Ni gordon  *Email gordon@nsuok.edu                                                                                                    | pplication. You n                                                                                                    | v)                                                                                              | red to complete a new a                                                                                                    | application for the                                                               |
| Failure to apply<br>correct term an<br>PPLICANT INFORM.<br>PPLICANT INFORM.<br>PPLICANT INFORMATION<br>PPLICANT INFORMATION<br>PPLICANT INFORMATI   | to the correct terr<br>d concentration.                                                                                                    | n will delay your a NT TYPE apitalization when entering  *Last Name/Famby Ni gordon  *Email gordon@nsuok.edu                                                                                                    | pplication. You n                                                                                                    | vy pe requi                                                                                     | red to complete a new a                                                                                                    | application for the                                                               |
| Failure to apply<br>correct term an<br>PPLICANT INFORM.<br>ease do not use punctuatio<br>pplicant Contact Information<br>Frest Name/Given Name<br>Dilly<br>referred First Name<br>Date of Birth<br>mm/ddynyy)<br>iome Phone<br>lease enter dgts only<br>ermanent Address<br>Permanent Address<br>City                                                                                                    | to the correct terr     d concentration.     ATION AND STUDE     A. Be sure to use proper co     Middle Name     Previous Last Name     (if applicable)     Mobile Phone     Mobile Phone     Please enter digits only     * State/Province     AA     Thet applicable, select 72                                                                                                    | n will delay your a NT TYPE apitalization when entering apitalization when entering ap | pplication. You r                                                                                                    | v v v v v v v v v v v v v v v v v v v                                                           | red to complete a new i                                                                                                    | application for the                                                               |
| Failure to apply<br>correct term an<br>PPLICANT INFORM.<br>ease do not use punctuatio<br>pplicant Contact Information<br>Freit Name/Qivan Name<br>Date of Birth<br>mm/dd/yyyy)<br>tease enter digts only<br>ermanent Address<br>Permanent Address<br>City<br>Country.                                                                                                    | to the correct terr     d concentration.     ATION AND STUDE     A. Be sure to use proper ca      Middle Name     Previous Last Name     (If applicable)     C     Mobile Phone     *State/Province     AA     Tod applicable, select '22     *Postal Code                                                                                                    | n will delay your a NT TYPE apitalization when entering                                                                                                    | pplication. You r                                                                                                    | v                                                                                               | red to complete a new i                                                                                                    | application for the                                                               |
| Failure to apply<br>correct term an<br>PPLICANT INFORM.<br>ease do not use punctuatio<br>pplicant Contact Information<br>Frest Name/Cliven Name<br>Date of Birth<br>mm/ddynyy)<br>terefered First Name<br>Date of Birth<br>mm/ddynyy)<br>tease enter digts only<br>ermanent Address<br>City<br>Country.                                                                                                    | to the correct terr     d concentration.     ATION AND STUDE     An Be sure to use proper co     Middle Name     Previous Last Name     (If applicable)     Mobile Phone     * State/Province     AA     Ard applicable, select '22     * Postal Code     fund applicable, select '22     * Postal Code     fund applicable, select '22                                                                                                    | n will delay your a NT TYPE apitalization when entering billization when entering billization wh | pplication. You r                                                                                                    | v                                                                                               | red to complete a new i                                                                                                    | application for the                                                               |
| Failure to apply<br>correct term an<br>PPLICANT INFORM.<br>ease do not use punctuatio<br>pplicant Contact Information<br>Freit Name/Civian Name<br>Date of Birth<br>mm/ddynyy)<br>tease enter digts only<br>ermanent Address<br>City<br>Is your mailing address different<br>we have a solution of the solution of the solution<br>tease only retering the solution of the solution<br>Solution of the solution of the solution of the solution<br>Solution of the solution of the solution of the solution<br>Solution of the solution of the solution of the                                                                                                    | to the correct terr     d concentration.     ATION AND STUDE     A. Be sure to use proper ca      Middle Name     Previous Last Name     (If applicable)     C     Moble Phone     * State/Province     AA     * State/Province     AA     * State/Province     AA     * State/Province     AA     * State/Province     AA     * State/Province     AA     * State/Province     AA     * State/Province     AA     * State/Province     AA     * State/Province     AA     * State/Province     AA     * State/Province     * AA     * State/Province     AA     * State/Province     AA     * State/Province     * State/Province     AA     * State/Province     * AA     * State/Province     * State/Province     * S                                                                                                    | n will delay your a NT TYPE apitalization when entering                                                                                                    | pplication. You r                                                                                                    | v                                                                                               | red to complete a new i                                                                                                    | application for the                                                               |
| Failure to apply<br>correct term an<br>PPLICANT INFORM.<br>lease do not use punctuatio<br>splicant Contact Information<br>Fref Name/Oven Name<br>Date of Birth<br>min/dd/yyyy]<br>lone Phone<br>tease enter digits only<br>emanent Address<br>Permanent Address<br>City<br>Country<br>Log or mailing address difference<br>tasse mailing address difference<br>Source and the series of que                                                                                                    | to the correct terr<br>d concentration.                                                                                                    | n will delay your a NT TYPE pitalization when entering                                                                                                    | pplication. You r                                                                                                    | • used to help def                                                                              | ermine which Student Type you                                                                                                    | application for the                                                               |

Save Logout Withdraw Application

Nex

- 8. Under "Student Type" you will answer "yes" to the question "*Are you a current NSU undergraduate student seeking to apply for an accelerated degree pathway into a Master's program?*"
  - Two more boxes with information will appear with instructions to select "Graduate Student/NSU-ADP" on the last question as indicated.
  - After completed, click "Next" on the bottom right of the page.

|                                                                                                    | If unknown, enter 00000                                                                                                    |
|----------------------------------------------------------------------------------------------------|----------------------------------------------------------------------------------------------------|
| * Is your mailing address                                                                                                    | ifferent than your permanent address?                                                                                                    |
| No                                                                                                    |                                                                                                    |
| Please only enter 'Yes' if you                                                                                                | mailing address is a U.S. address                                                                                                    |
| STUDENT TYPE<br>Below, we ask a series                                                                                        | of questions about your plans for enrolling at Northeastern. Your responses will be used to help determine which Student Type you should select.                                                        |
| Question #1                                                                                                    |                                                                                                    |
| * Are you a current NSU                                                                                                    | ndergraduate to the setting to apply for an accelerated degree pathway into a Master's program?                                                                                                    |
| Yes                                                                                                    |                                                                                                    |
| Your Student Type: Gra                                                                                                    | uate Student/NSU-ADP                                                                                                    |
| According to your resp<br>program.                                                                                            | inses above, it looks like you are applying as a GRADUATE STUDENT/NSU-ADP. This means that you are applying to an accelerated bachelor to master's deg                                                  |
| If this is correct, please                                                                                                    | select Graduate Student/NSU-ADP from the drop-down below, then click 'Next' to proceed with your application. If this is not correct, review your answers above                                         |
|                                                                                                    | 5, then enter your student type:                                                                                                    |
| CHECK YOUR ANSWER                                                                                                    |                                                                                                    |
| CHECK YOUR ANSWER                                                                                                    |                                                                                                    |
| CHECK YOUR ANSWER<br>WAIT!<br>Did you check ALL or<br>responses are accur                                                     | your answers above? As you make changes to one or more questions, the recommended Student Type will change. Make absolutely sure that each of your<br>te before completing the below.                   |
| CHECK YOUR ANSWER<br>WAIT!<br>Did you check ALL of<br>responses are accur<br>* Select the student type<br>Graduate Student/NS | your answers above? As you make changes to one or more questions, the recommended Student Type will change. Make absolutely sure that each of your<br>te before completing the below.<br>dicated above: |

- 9. Continue throughout the application, entering your information when prompted.
  - Make sure to thoroughly read all information provided on the screen to ensure you are applying for the correct term, program, and campus.
  - After you have chosen the correct major, the concentrations and campus locations for that major will populate below and you will choose which campus you and your ADP advisor discussed.
    - Note: Not all majors are offered on all campuses. Only the campus/campuses where that major is offered will populate.
  - You may <u>view all of the NSU ADP graduate degrees and programs</u> on the NSU website.

| Applicant and Student Type       | Applicant Demographics         | Education Plans and History     | Program Requirements | Recommenders | Additional Information | Requirements |                    |  |
|----------------------------------|--------------------------------|---------------------------------|----------------------|--------------|------------------------|--------------|--------------------|--|
| Charges and Additional Items     |                                |                                 |                      |              |                        |              |                    |  |
|                                  |                                |                                 |                      |              |                        |              |                    |  |
|                                  |                                |                                 |                      |              |                        |              | * = Required Field |  |
| EDUCATION PLANS                  | SAND HISTORT                   |                                 |                      |              |                        |              |                    |  |
| Planned Major                    |                                |                                 |                      |              |                        |              |                    |  |
| * Please Select Your Planned     | Major                          |                                 |                      |              |                        |              |                    |  |
| Business Administration ~        | ·                              |                                 |                      |              |                        |              |                    |  |
| * Are you seeking alternative to | eacher certification through t | he OK State Department of Educa | ation?               |              |                        |              |                    |  |
| No 🗸                             | <u>.</u>                       |                                 |                      |              |                        |              |                    |  |
|                                  |                                |                                 |                      |              |                        |              |                    |  |
| Planned Major Concentration      | n                              |                                 |                      |              |                        |              |                    |  |
| * Please Select Your Major Co    | ncentration                    |                                 |                      |              |                        |              |                    |  |
| Business Analytics 🗸             | <u>ل</u>                       |                                 |                      |              |                        |              |                    |  |
|                                  |                                |                                 |                      |              |                        |              |                    |  |
| Campus                           |                                |                                 |                      |              |                        |              |                    |  |
| * Please Select Your Primary O   | Campus                         |                                 |                      |              |                        |              |                    |  |
| Online Programs                  | /                              |                                 |                      |              |                        |              |                    |  |
| on the region of                 |                                |                                 |                      |              |                        |              |                    |  |

### 10. You will then be taken to the Admission Requirements tab.

• Here you will see a screen similar to the one below stating all admission requirements needed for your specific program.

| opplicant and Student Type                      | Applicant Demographics                                | Education Plans and History                                 | Program Requirements                          | Recommenders             | Additional Information Req   | uirements                 |             |
|-------------------------------------------------|-------------------------------------------------------|-------------------------------------------------------------|-----------------------------------------------|--------------------------|------------------------------|---------------------------|-------------|
| Charges and Additional Item                     | 3                                                     |                                                             |                                               |                          |                              |                           |             |
|                                                 |                                                       |                                                             |                                               |                          |                              | * = Req                   | uired Field |
| Dhysician Assistant Studi                       | e Pequiremente                                        |                                                             |                                               |                          |                              |                           |             |
| Physician Assistant Studi                       | es Requirements                                       |                                                             |                                               |                          |                              |                           |             |
| Accelerated Degree Progr                        | ams Requirements                                      |                                                             |                                               |                          |                              |                           |             |
|                                                 |                                                       | Ar                                                          | mission Requirem                              | ente                     |                              |                           |             |
|                                                 |                                                       | 710                                                         | inission requireme                            |                          |                              |                           |             |
| For information on<br>Program applicants        | specific program pre<br>must meet the follo           | requisites, refer to the<br>wing criteria prior to ac       | NSU Graduate Cata<br>Imission into the pr     | log or the deg<br>ogram. | ree program advisor. All     | Accelerated Degree        |             |
| 1. Completed a minin<br>credits earned from a   | num of seventy-two (72<br>dvanced placement an        | ?) undergraduate credit ho<br>d prior learning assessmer    | ours with a minimum                           | of twelve (12) h         | ours completed in a major    | field of study, including | g           |
| 2. Transfer students                            | must have completed a                                 | minimum of twelve (12)                                      | semester hours at No                          | rtheastern State         | e University.                |                           |             |
| 3. A minimum 3.0 cu                             | mulative undergraduat                                 | e GPA, and a minimum 3.                                     | 25 major GPA.                                 |                          |                              |                           |             |
| 4. Upload a plan of st<br>Self-Service Center a | udy (aka degree plan)<br>Ter submitting this app      | signed by the student, gra<br>lication and paying the ap    | duate program chair,<br>plication fee.        | and undergrad            | uate program chair. Upload   | I the signed document i   | in the      |
| 5. Unless otherwise s<br>ncluding hours taken   | pecified by the graduat<br>as an undergraduate s      | e program, successfully co<br>tudent.                       | omplete the required                          | entrance exam            | within the first twelve (12) | graduate credit hours,    |             |
| Students will be admi<br>bachelor degree confe  | tted as a provisional gr<br>erral, students will be e | aduate student and will re<br>ligible for full admission to | tain their undergradu<br>the graduate college | ate status until         | successful completion of th  | he bachelor's degree. U   | lpon        |
|                                                 |                                                       |                                                             |                                               |                          |                              |                           |             |
| NIOUR                                           |                                                       | Save                                                        | OCOULT W/C                                    | narow application        |                              |                           |             |

**11**. When you get to the **recommenders** tab, keep in mind that ADP programs **do not** require recommenders.

| Previous                                               |                                                  | Save                        | Logout                  | /ithdraw Application   |                           |                         | 1                  |
|--------------------------------------------------------|--------------------------------------------------|-----------------------------|-------------------------|------------------------|---------------------------|-------------------------|--------------------|
| Applicant and Student Type                             | Applicant Demographics                           | Education Plans and History | Program Requirements    | Recommenders           | Additional Information    | Requirements            |                    |
| Charges and Additional Items                           |                                                  |                             |                         |                        |                           |                         |                    |
|                                                        |                                                  |                             |                         |                        |                           |                         | * = Required Fie   |
| Please Note:                                           |                                                  |                             |                         |                        |                           |                         |                    |
| If your program requires F<br>redirected when you subm | Recommenders, the ability<br>it the application. | to add Recommenders will ap | ppear when you submit   | the application. Pleas | se proceed through the    | remainder of the applic | ation. You will be |
| Diance pay for your applic                             | ation even if you do not ad                      | d recommneders at this time | You will be able to log | back into your celf-s  | ervice nortal to add or u | inload information as n | equired            |

- 12. Continue answering the questions on the Additional Information tab, click next on the bottom right of the page, and you will be taken to the Requirements page- continue with the same process, entering the required information.
- 13. Click Next on the bottom right of the page.

#### 14. You will be taken to the **Payment Page.**

- On the payment page, click how you would like to **pay.** 
  - All applicants must submit the mandatory \$25.00 application fee. You may submit payment online, or pay cash/check to the graduate college. If you have a discount code/fee waiver code, this is also the place to enter the code.

|                             |                        | Save                        | ogout Submit Wit     | hdraw Application |                        |               |                              |
|-----------------------------|------------------------|-----------------------------|----------------------|-------------------|------------------------|---------------|------------------------------|
| pplicant and Student Type   | Applicant Demographics | Education Plans and History | Program Requirements | Recommenders      | Additional Information | Requirements  |                              |
| harges and Additional Items |                        |                             |                      |                   |                        |               |                              |
|                             |                        |                             |                      |                   |                        |               | * = Required Fie             |
| Program Charges             |                        |                             |                      |                   |                        |               |                              |
| You may make a payment on   | line or in person.     |                             |                      |                   |                        |               |                              |
| Item                        | Description            | on                          |                      | G                 | uantity                | Cost          | Total                        |
| Application Fee             | NSU Grad               | uate Application Fee        |                      | 1                 |                        | \$25.00       | \$25.00                      |
|                             |                        |                             |                      |                   |                        |               |                              |
|                             |                        |                             |                      |                   | Total Pro              | gram Charges: | \$25.00                      |
|                             |                        |                             |                      |                   | Total Pro              | gram Charges: | \$25.00                      |
| Discount Code               |                        |                             |                      |                   | Total Pro              | gram Charges: | \$25.00                      |
| Discount Code               | Apply Clear            |                             |                      |                   | Total Pro              | gram Charges: | \$25.00                      |
| Discount Code               | Apply Clear            |                             |                      |                   | Total Pro              | gram Charges: | \$25.00                      |
| Discount Code               | Apply Clear            |                             |                      |                   | Total Pro              | gram Charges: | \$25.00                      |
| Discount Code               | Apply Clear            |                             |                      |                   | Total Pro<br>Your Tot  | gram Charges: | \$25.00                      |
| Discount Code               | Apply Clear            |                             |                      |                   | Total Pro              | gram Charges: | \$25.00<br>\$0.0<br>\$25.0   |
| Discount Code               | Apply. Clear           |                             |                      |                   | Total Pro              | gram Charges: | \$25.00<br>\$0.00<br>\$25.00 |

- **15**. Click **submit** at the bottom of the page.
- 16. Congratulations, you have submitted your ADP application! Please see **page 7** for instructions on how to upload your ADP degree plan. This is where you will also see any further program requirements (*Ie; resume/vitae, cover letter, writing sample*).

# How to View your Application Requirements:

All students are encouraged to log back into their application after completing it to view further requirements (Ie; uploads, transcripts, entrance exams, degree plan). Please see below on how to access your checklist of required items:

- 1. Log onto your application on the <u>self service portal</u>. If you need a reminder on how to get there, see steps 1-4 on pages 1-2 at the top of this document.
- 2. In the upper left-hand corner, you will see three (3) buttons: Home, Applications, and Events.

| NORTHEASTERN     STATE UNIVERSITY                                                                                    |                                                                                                    |                                                                                                    |
|----------------------------------------------------------------------------------------------------|----------------------------------------------------------------------------------------------------|----------------------------------------------------------------------------------------------------|
| Home Applications Events                                                                                             | Application Guide (EDE)<br>Admissions Terminology (PDE)                                                              |                                                                                                    |
| Welcome                                                                                                    |                                                                                                    |                                                                                                    |
| Hello,<br>Once you submit your application, you can review yo<br>contact the Office of Admissions and Recruitment at | wr application requirement status in the Applications ta<br>918-444-4675. If you are a graduate applicant, please co | b. Do you have questions? If you are an undergraduate applicant, please<br>ntact the Graduate College at 918-444-2093. We are here to assist! |
|                                                                                                    | f 🎔 🖸 🕍 🌲<br>Admissions & Recruitment The G<br>701 N. Grand Avc. 601 N.<br>Tablenuah. OK 74464 Tables                | raduate College<br>Grand Avenue<br>mab. OK 74444                                                                                              |
|                                                                                                    | 918-444-4675 918-44                                                                                                  | 0001, VK 74404<br>14-2093                                                                                                    |

- The Home Button sends you back to the Welcome Page.
- The Applications Button sends you to your Applications/Scholarships page.
- The Events Button sends you to a calendar with Campus Tour opportunities.

| Home | Applications | Events |
|------|--------------|--------|
|------|--------------|--------|

• Click on the **Applications** button to view the page below.

| Home Applications Events                                                                                                    | Antikation.GuiderPDP<br>Adminatoria.Terminology/PDE1 |  |
|----------------------------------------------------------------------------------------------------|------------------------------------------------------|--|
| Applications     Graduate     Graduate |                                                      |  |
|                                                                                                    | f y to b to b to b to b to b to b to b to            |  |

- If you have not yet submitted your application you will have 2 buttons underneath that application. You will need to click the **Continue Button** to finish filling out your application & **Submit** it (*or withdraw it if desired*).
- If you have submitted or withdrawn your application you will no longer have the Continue Button. At this time, if you need to edit your application (*e.g. add a different address/email, change majors/programs*) you must contact the Graduate College at graduatecollege@nsuok.edu or 918-444-2093. If you want to see your requirements, you will need to click on the Summary Button.
- **3**. To view our requirements, click the **Summary** button.

| Summary | Continue |  |
|---------|----------|--|
| -       |          |  |

4. You should now see a page similar to the following:

| Application Guide(PDE)<br>Admissions Terminology(PDE) |                              |                                                                                                    |                    |             |                           |  |  |
|-------------------------------------------------------|------------------------------|----------------------------------------------------------------------------------------------------|--------------------|-------------|---------------------------|--|--|
| nary - Graduate - Spring 2021 Graduate Term           |                              |                                                                                                    |                    |             |                           |  |  |
| on Submitted                                          |                              |                                                                                                    |                    |             | 8                         |  |  |
| On: 330/20 10.54 AM CDT                               |                              |                                                                                                    |                    |             |                           |  |  |
| uirements                                             |                              |                                                                                                    |                    |             |                           |  |  |
|                                                       | Name                         | Description                                                                                          | Status             | Deadline    | Action                    |  |  |
|                                                       | English Writing Sample       | recent, research-based, minimum of pages in length                                                   | f 5 I Not Received |             | Upload                    |  |  |
|                                                       | English Statement of Purpose | 2 pages identifying the student's<br>reasons for pursuing graduate study<br>and interest in teaching | I Not Received     |             | <u>Upload</u>             |  |  |
|                                                       | Counseling Autobiography     |                                                                                                    | I Not Received     |             | Upload                    |  |  |
|                                                       | Counseling Career Goals      |                                                                                                    | I Not Received     |             | Upload                    |  |  |
| ommendation                                           |                              |                                                                                                    |                    |             |                           |  |  |
| mender                                                | Туре                         | Email                                                                                                | Status             | Received    | Action                    |  |  |
|                                                       | General                      |                                                                                                    | ! Pending          |             | Resend Invitation   Cance |  |  |
|                                                       | General                      |                                                                                                    | I Pending          |             | Resend Invitation   Cance |  |  |
| vices                                                 |                              |                                                                                                    |                    |             |                           |  |  |
|                                                       | Status                       | Grand                                                                                                | i Total            | Balance Due | Action                    |  |  |
|                                                       | Open                         | \$25.00                                                                                              | )                  | \$25.00     | Make Pay                  |  |  |

 On this page, you will see all your requirements for admission. All program requirements will have an Upload button (located on the right-hand side

of the page under the Action column).

- Here is where you will upload your degree plan.
- If you have questions or concerns about program requirements *(entrance exams, etc.)*, please <u>contact</u> <u>your ADP advisor/graduate advisor</u>.

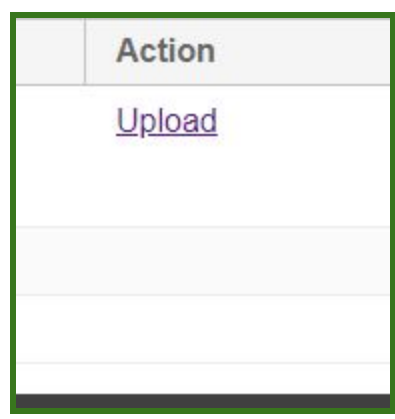

- 6. Transcripts and entrance exams.
  - Entrance exam/test scores and transcripts cannot be uploaded into your <u>self</u> <u>service portal</u>. These must be sent by the issuing college/university or company directly to the graduate college.
  - After you have submitted/paid for your application you will receive an email within 24-48 hours concerning how to send these documentations. If you have any questions or concerns, please contact the graduate college via email at graduatecollege@nsuok.edu.
  - As your transcripts and entrance exams are received by the graduate college, your portal will be updated to show they have been received.

Note: If you earned or will earn your bachelor's degree from NSU, you do not need to send your transcripts to the graduate college.

## Have questions or concerns about your application?

Call the Graduate College at 918-444-2093 or email us your question at graduatecollege@nsuok.edu.

*Make sure to include your full name, N# (Student ID), that you are applying as an ADP student, and a brief description of your question/concern.*